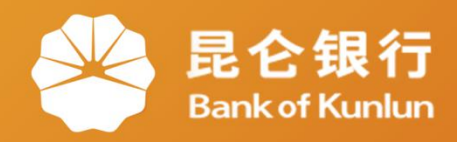

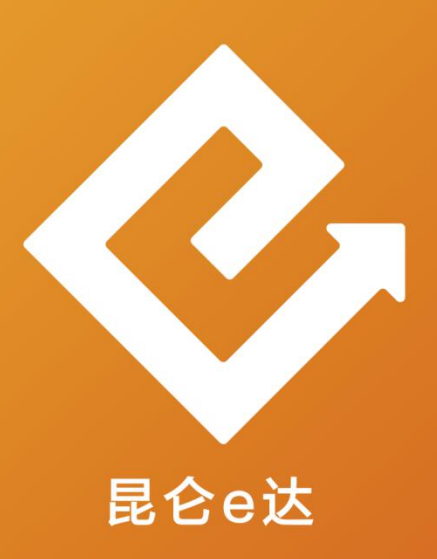

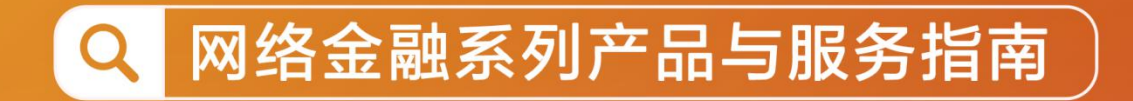

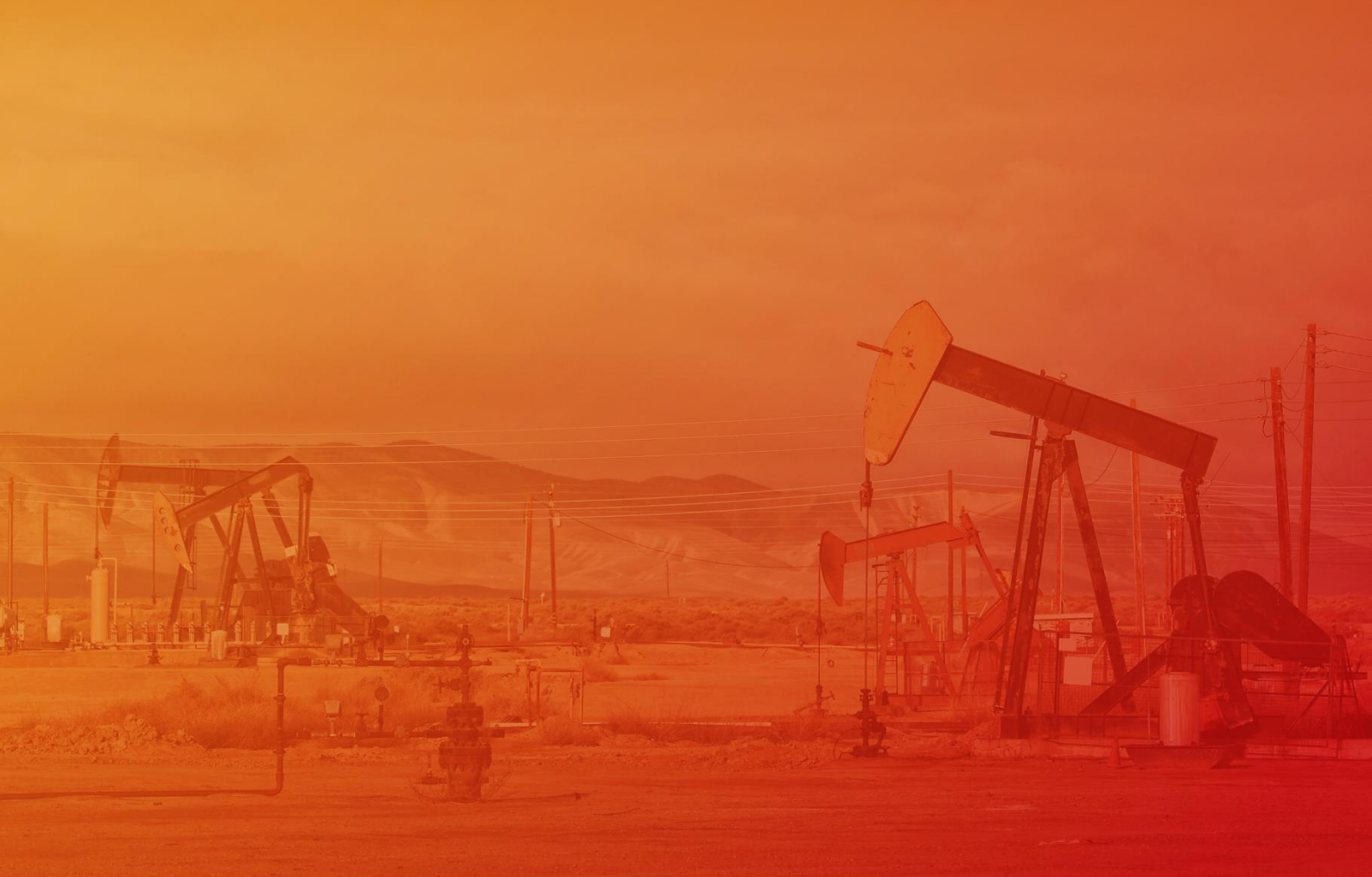

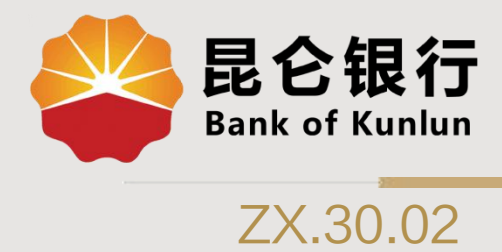

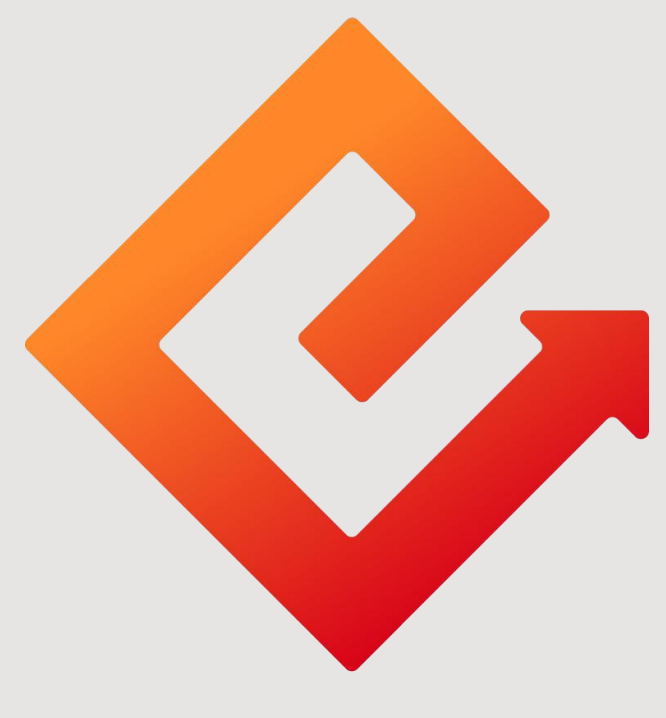

昆仑e达

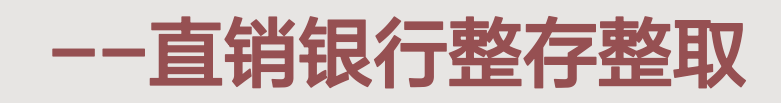

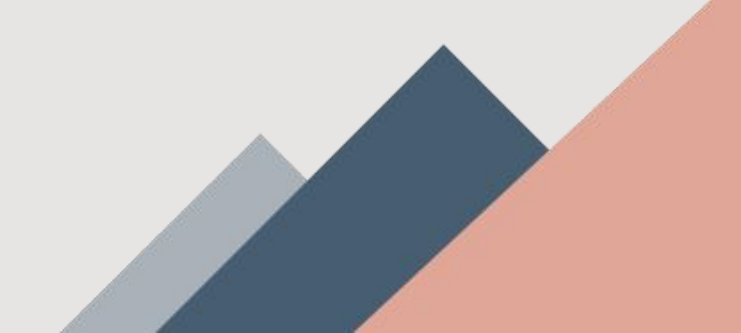

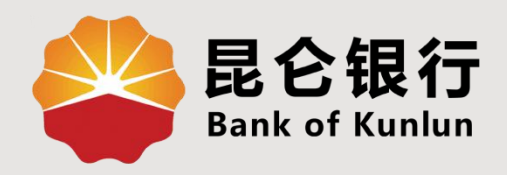

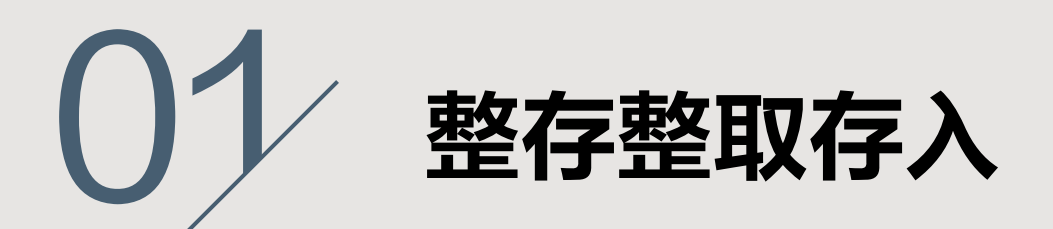

## 02 整存整取查询与支取

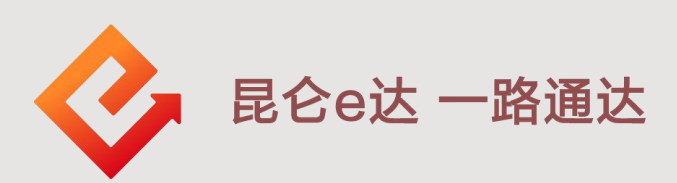

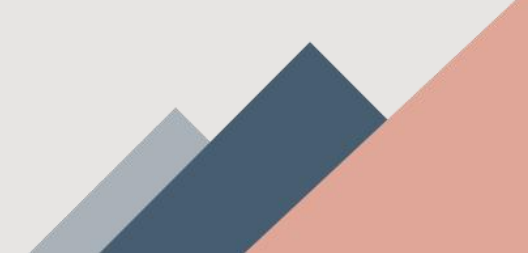

1. 整存整取存入

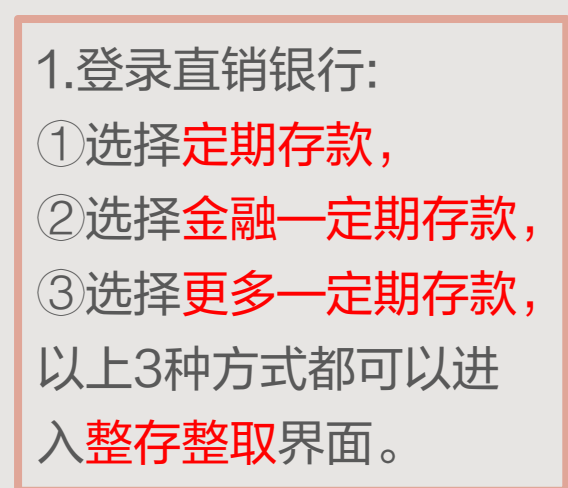

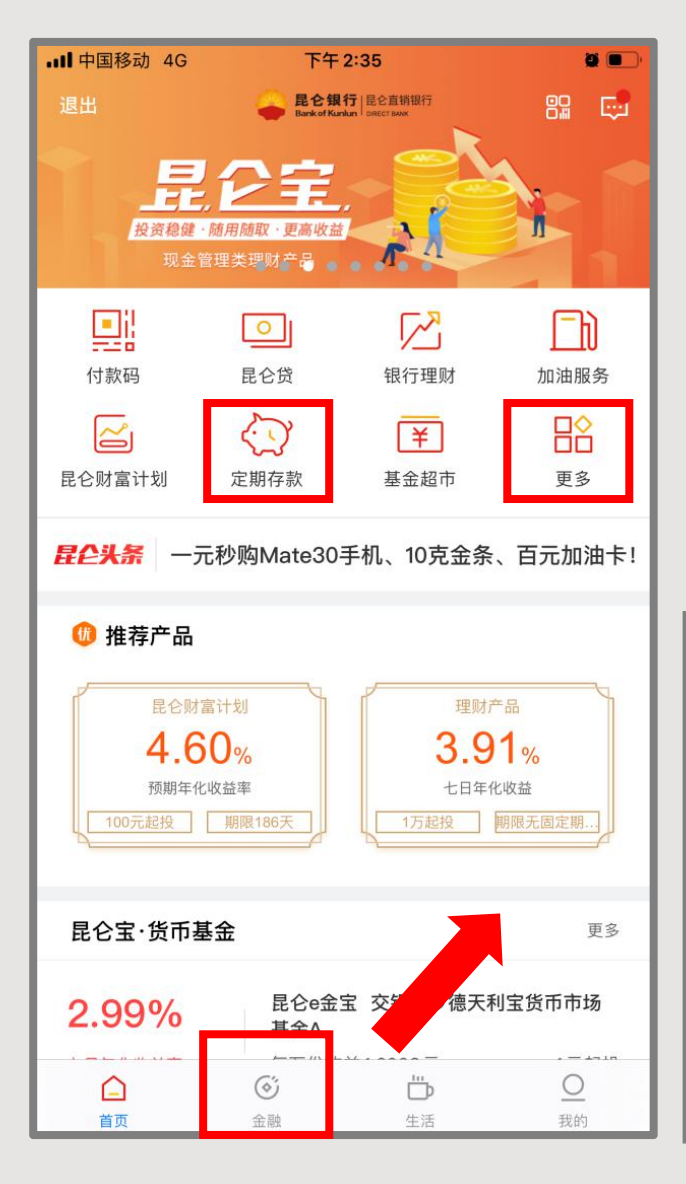

|                               | 金融 💭                                |                            |                   |               |  |  |  |  |  |
|-------------------------------|-------------------------------------|----------------------------|-------------------|---------------|--|--|--|--|--|
| <u>_</u>                      | $\langle \mathcal{I} \rangle$       | R                          |                   | 4             |  |  |  |  |  |
| 昆仑贷                           | 定期存款                                | 银行理财                       | 昆仑财富计划            | 保险            |  |  |  |  |  |
| 主日花高端理加<br>高端尊享, 经松准値<br>立即购买 |                                     |                            |                   |               |  |  |  |  |  |
| 昆仑宝·货                         | 币基金                                 |                            |                   | 更多            |  |  |  |  |  |
| 2.48%                         | 0<br>昆                              | 仑e金宝 交银施<br>金A             | 罗德天利宝货币市          | 市场            |  |  |  |  |  |
| 七日年化收益                        | 率                                   | 万份收益 <mark>0.4705</mark> ) | 元                 |               |  |  |  |  |  |
| 银行理财                          |                                     |                            |                   | 更多            |  |  |  |  |  |
| 3.80%                         | 3.80% 昆仑财富·油钱赚系列开放式非净值型理 财产品(182天款) |                            |                   |               |  |  |  |  |  |
| 业绩比较基准                        | 10                                  | )000元起投                    | 期限                | 182天          |  |  |  |  |  |
| 每周三起息(                        | 非工作日顺延)                             | 开放式非净                      | 值型 非保本浮动          | 收益类           |  |  |  |  |  |
| 优选基金                          |                                     |                            |                   | 更多            |  |  |  |  |  |
| 1.000                         | <b>)</b> §                          | 方达货币市场基                    | 金B                |               |  |  |  |  |  |
| 当前净值                          | 货                                   | 币型基金                       | 累计净值1.00          | 000元          |  |  |  |  |  |
| 定期存款更多                        |                                     |                            |                   |               |  |  |  |  |  |
| <b>企</b><br>首页                |                                     | 世<br>生<br>注                | ) <u>(</u><br>舌 我 | <u>)</u><br>約 |  |  |  |  |  |
| <                             | 定期存                                 | 款 我的定                      | 期                 |               |  |  |  |  |  |
| 全部产品                          |                                     | 大额存单                       | 整存整理              | X             |  |  |  |  |  |
| 大额存单                          |                                     |                            |                   |               |  |  |  |  |  |
| 整存整取                          |                                     |                            | 50元               | 起存            |  |  |  |  |  |
| 1.65%                         | 6                                   | 1.95%                      | 2.25              | %             |  |  |  |  |  |
| 期限 3个月                        |                                     | 期限 6个月                     | 期限 1年             |               |  |  |  |  |  |
| 3.15%                         | 6 4                                 | .125%                      | 4.125             | %             |  |  |  |  |  |
| 期限 2年                         |                                     | 期限 3年                      | 期限 5年             |               |  |  |  |  |  |
|                               |                                     |                            |                   |               |  |  |  |  |  |

1. 整存整取存入

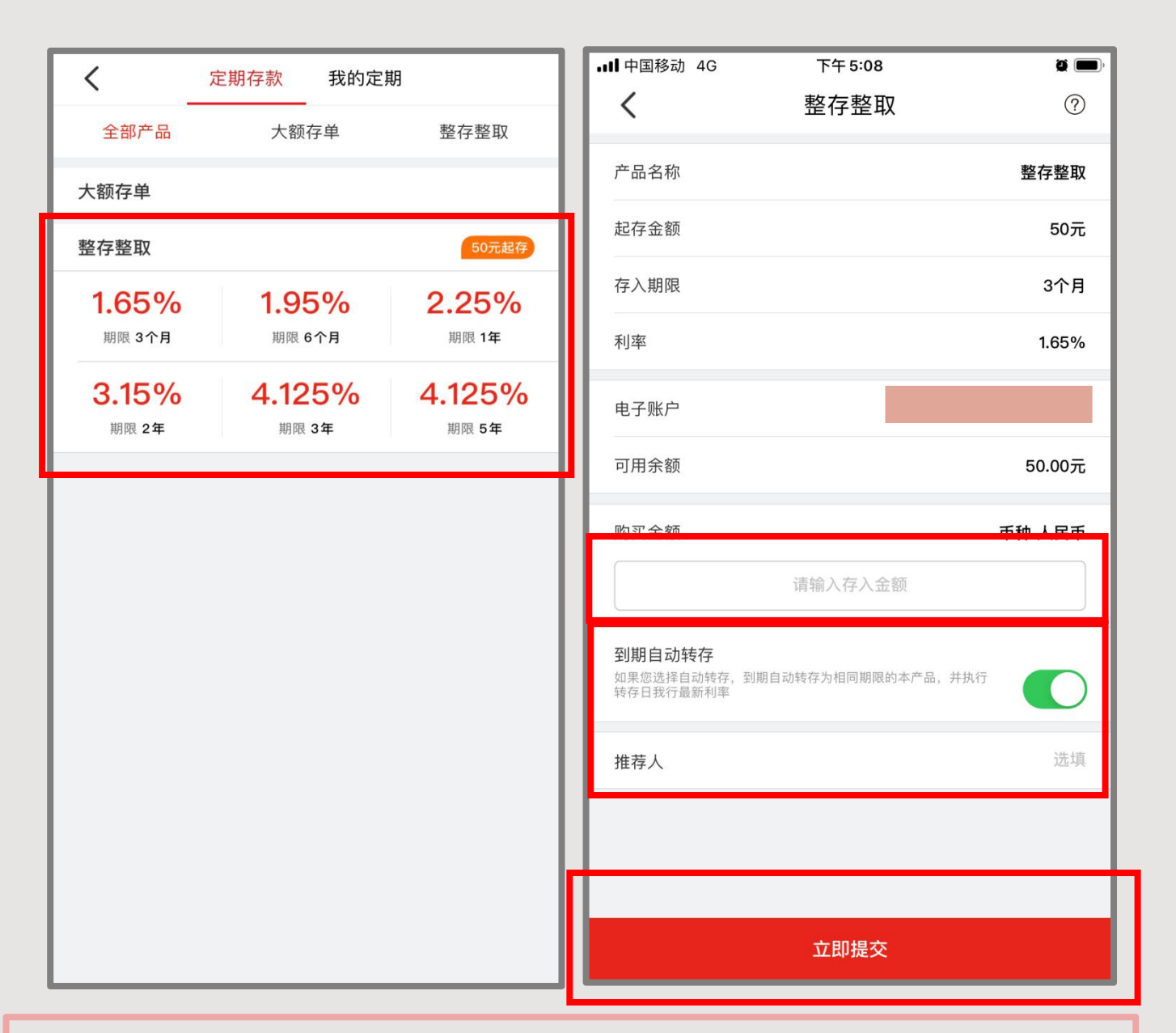

2.进入定存存款界面,选择<mark>对应期限的整存整取存款信息</mark>,进入 整存整取购买界面,填写所需信息,注意事项如下:

◆ 存入金额:整存整取起存金额50元起,存入金额不得高于电子账户可用金额。

◆ 到期自动转存:到期自动转存开关默认打开,可自行选择打开 /关闭。

◆ 推荐人:选填,如需填写请填写推荐人手机号或工号。 填写完整后,点击"立即提交",进入确认存款页面。

1. 整存整取存入

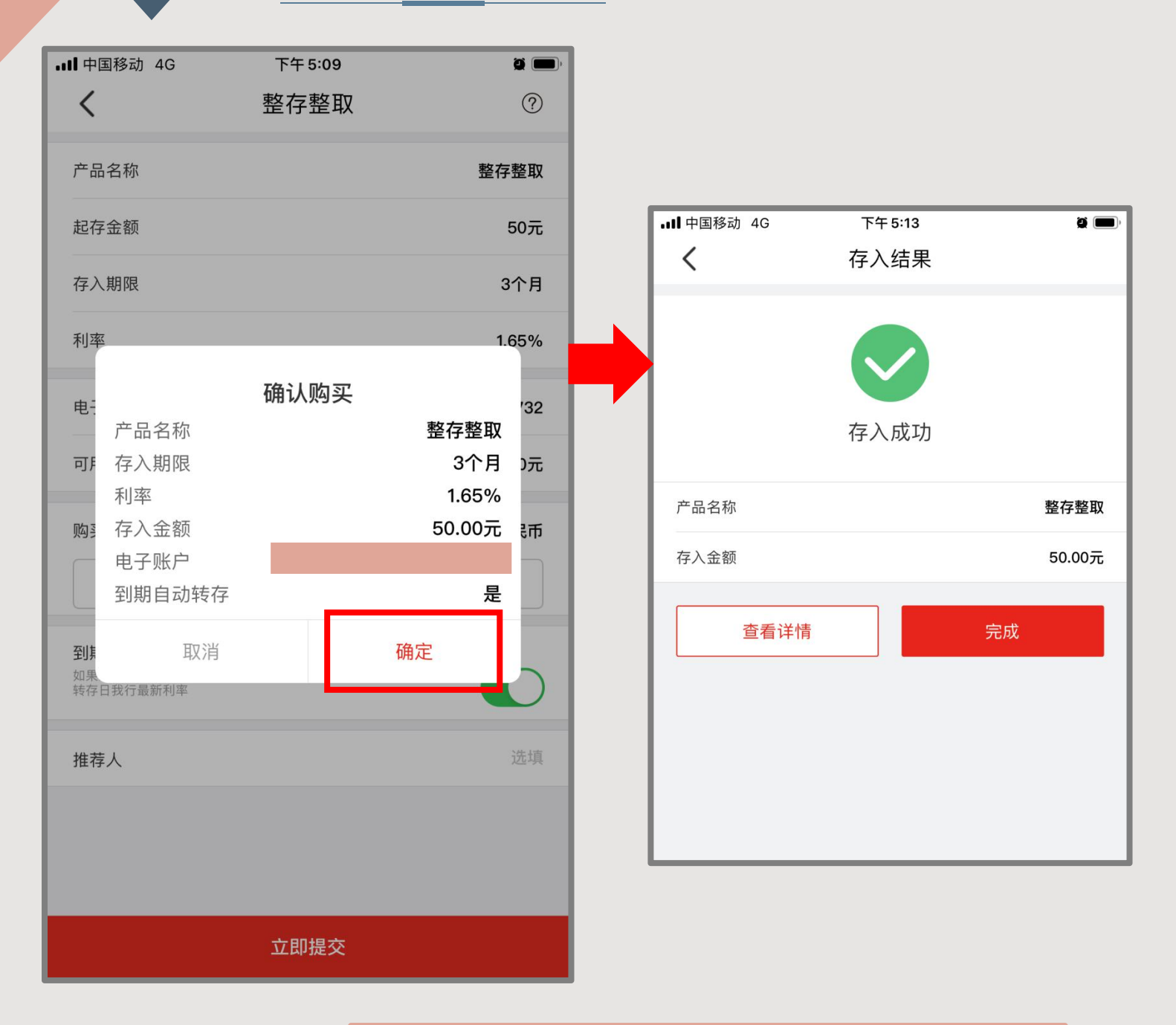

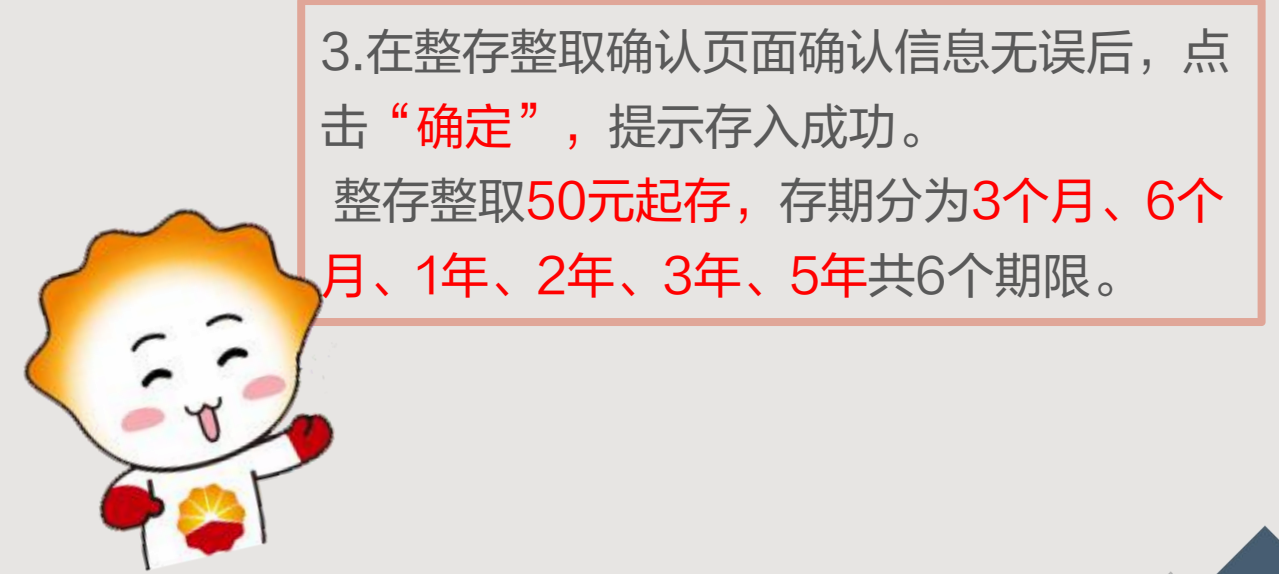

## 2. 整存整查询与支取

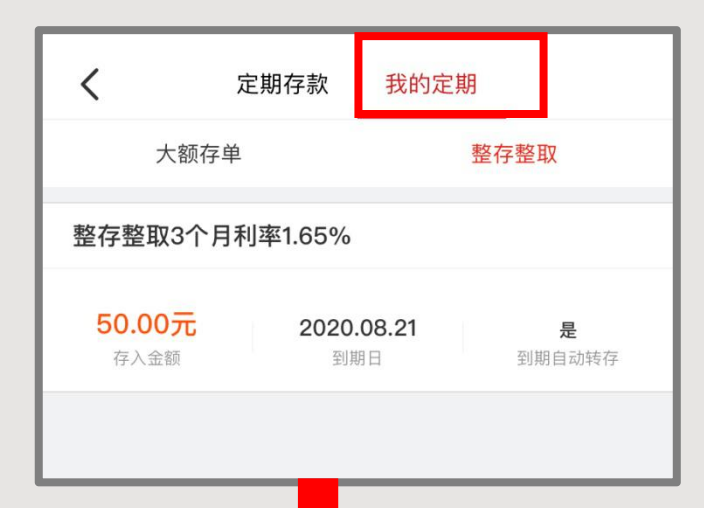

| <            | 定期详情          |             |
|--------------|---------------|-------------|
| 产品名称         |               | 整存整取        |
| 存入期限         |               | 3个月         |
| 利率           |               | 1.65%       |
| 存入金额         |               | 50.00元      |
| 起息日          |               | 2020年05月21日 |
| 到期日          |               | 2020年08月21日 |
| 到期自动转存       |               | 是           |
| 如您选择自动转存,到期日 | 自动转存为相同期限的本产品 | h,执行我行最新利率  |
| 推荐人          |               |             |
|              | 支取            |             |

1.存入成功的整存整 取,可以在<mark>我的定期</mark> 中点击查看<mark>定期详情</mark> 或可支取。

| <    | 定期                     | 详情                    |       |  |
|------|------------------------|-----------------------|-------|--|
| 产品名称 | <b>T</b>               | 整                     | 存整取   |  |
| 存入期限 | Ż                      |                       | 3个月   |  |
| 利率   |                        |                       | 1.65% |  |
| 存入金額 | ۵.                     | 50                    | 0.00元 |  |
| 起息日  |                        | 2020年05               | 月21日  |  |
| 到期日  |                        | 2020年08               | 月21日  |  |
| 到期自  | 温馨                     | 提示                    | 是     |  |
| 如您选择 | 存满3个月就能享受知<br>支取部分,利息招 | 定期利率,中途提前<br>5照活期利率计算 |       |  |
| 推荐人  | 取消                     | 确定                    |       |  |
| 支取   |                        |                       |       |  |

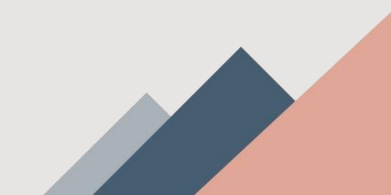

2. 整存整取查询与支取

| く整存整取                      |      |   |                             |   |
|----------------------------|------|---|-----------------------------|---|
| 产品名称                       | 整存整取 |   |                             |   |
| 转入账户                       | 电子账户 |   |                             |   |
| 电子账户                       |      |   | 2.输入支取金额和交易密                |   |
| 支取金额                       | 全部支取 |   | 码,点击确认后支取成功。<br>注意:存入金额未全部支 |   |
| 50.00                      |      |   | 出时,应保证支出后的余                 |   |
| 存入金额未全部支出时,应保障支出后的余额不低于50元 |      |   | 额不低于50元。                    |   |
| 交易密码                       |      |   |                             |   |
| 确认                         |      |   | く支取结果                       |   |
|                            |      |   |                             |   |
|                            |      |   | 支取成功                        |   |
|                            |      | j | 产品名称 整存整理                   | Q |
|                            |      | 3 | 利息 0.00万                    | 元 |
|                            |      | 3 | 支取金额 50.00万                 | τ |
|                            |      | 4 | 转入账户 电子账F                   | 5 |
| y 🐣 \                      |      | 1 | 电子账户                        |   |
|                            |      |   | 完成                          |   |

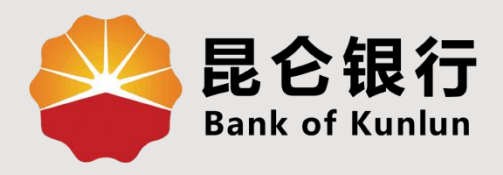

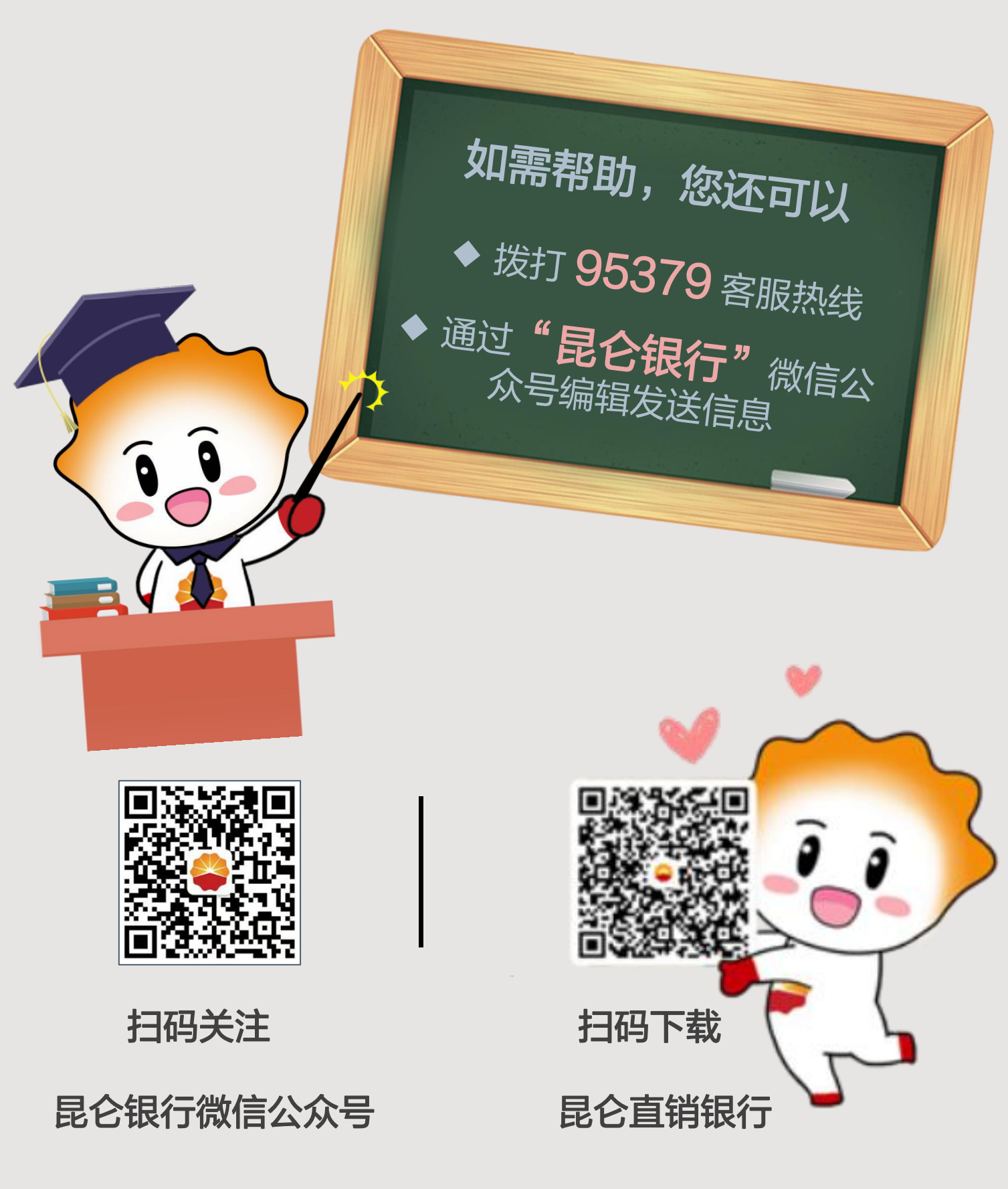

运营服务中心远程金融中心制